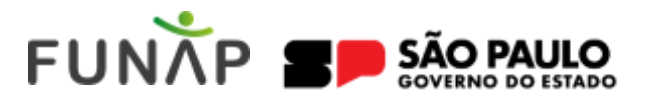

# **TUTORIAL PARA CADASTRO**

CADASTRO DA EMPRESA E DO REPRESENTANTE LEGAL NA PLATAFORMA DO SISTEMA ELETRÔNICO DE ELABORAÇÃO DE CONTRATOS – SEEC

#### **CADASTRO DA EMPRESA**

O primeiro passo no sistema é cadastrar os dados da sua empresa na plataforma.

Para isso, acesse o Menu, clique em "Cadastro" na tela inicial ou na aba "Informações" e em "Empresa".

Preencha os campos solicitados: Razão Social, CNPJ, Inscrição Estadual (se tiver), telefone com DDD, município e endereço completo, e depois clique em "Salvar" na parte superior da tela.

| Dados d          | a Empresa    | Nº Representantes |
|------------------|--------------|-------------------|
| Razão Social:    | informado    | 0                 |
| CNPJ:            | Pandenta     |                   |
| Endereço:        | Pendente     |                   |
| Telefone:        | Pendente     |                   |
| Inscrição Estadu | at: Pendente |                   |

| + Voltar                 | 🗎 Salvar |
|--------------------------|----------|
| Razão Social             |          |
| ChiPi                    |          |
| Inscriptio Estadual (16) |          |
| Telefone (DDD)           |          |
| Municipio                |          |

Pronto! Os dados cadastrais da sua empresa foram registrados com sucesso.

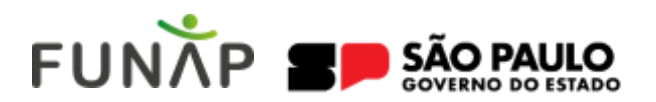

# CADASTRO DOS REPRESENTANTES LEGAIS DA EMPRESA

O segundo passo é cadastrar os Representantes Legais de sua empresa (*pessoa que irá assinar a solicitação de mão de obra, a ficha cadastral e o contrato*).

Pra isso, após cadastrar a empresa e clicar em "**Salvar**", o sistema será direcionado automaticamente para o cadastro dos Representantes Legais e/ou acesse o Menu, clique em Informações e depois em Representantes.

Para cadastrar o Representante Legal da empresa, clique no botão + Novo e preencha os dados solicitados: Nome Completo, CPF, RG, Órgão Emissor/UF e E-mail e clique no botão + Incluir.

| + Novo | 0 | Busca Rapida 🔹 🔎 |
|--------|---|------------------|
| _      |   |                  |

|                   | + Induir 🙆 | Canadar |  |
|-------------------|------------|---------|--|
| Nome Completo *   |            |         |  |
| OF.               |            |         |  |
| RG*               |            | ,       |  |
| Ôrgão Imisso/UF * |            |         |  |
| I-nal*            |            |         |  |

Após o devido cadastro, há a possibilidade de visualizar, editar ou até excluir o Representante Legal da empresa. Para tanto, clique em "Informações" e no ícone

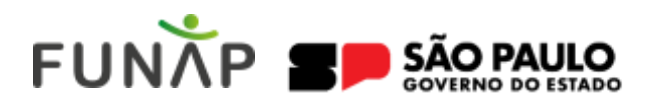

#### PREENCHIMENTO DO FORMULÁRIO PARA SOLICITAÇÃO DE MÃO DE OBRA E FICHA CADASTRAL

O terceiro passo é, após o preenchimento dos dados da empresa e do representante legal, preencher o formulário para SOLICITAÇÃO DE MÃO DE OBRA E A FICHA CADASTRAL.

Para tanto, clique nas abas **"Informações**" e **"Solicitações**" no Menu, preencha os dados solicitados (*Representante, Unidade Prisional, Regime, Remuneração, Local Atividade, Postos de Trabalho, Função e Declarações*) e depois clique no botão + Enviar.

| Representante                                          | -Selecione- * ?                                   |
|--------------------------------------------------------|---------------------------------------------------|
| Unidade Prisional                                      | -Selecione- *                                     |
| Regime                                                 | ○ Fechado ○ Semiaberto                            |
| Remuneração                                            | · Foa                                             |
| Local Atividade                                        | ◯ Na Empresa ◯ Na Unidade Prisional ◯ Outro Local |
| Postos de Trabalho                                     | 27                                                |
| "Função que o preso irá exercer                        |                                                   |
|                                                        |                                                   |
| Declaração de Licença Ambiental - DLA                  | ○ Possuo ○ Não Possuo 🢡                           |
| Declaração de Atividade Isenta de Licenciamento - DAIL | ⊙ Possuo ⊙ Não Possuo                             |
| Plano de Gerenciamento de Resíduos Sólidos - PGRS      | O Possuo O Não Possuo O Isento                    |

Após o envio, uma mensagem aparecerá no tela indicando que o "Formulário de Solicitação de Mão Obra" e a "Ficha Cadastral" foram gerados automaticamente e baixados no seu computador (*dowload*).

#### Formulários Gerados!

Vertilique a área de download do navegador e não se esqueça de assinar a Solicitação de mão de obra e a Ficha cadastral, e de anexá-las na documentação obrigatória.

Imprima os referidos documentos, assine-os e faça o upload na plataforma do SEEC.

# **ANEXAR DOCUMENTAÇÃO**

O quarto passo é ANEXAR a documentação necessária para a contratação de alocação de mão de obra carcerária na plataforma do SEEC, para tanto clique na aba "**Documentação**" no Menu.

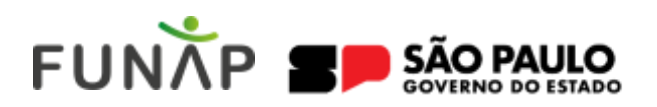

Faça o upload dos documentos descritos na FICHA CADASTRAL e clique no botão "Salvar".

| DOCUMENTOS OBRIGATÓRIOS - SOMENTE POR                                                                                 |                                                                                                    |
|----------------------------------------------------------------------------------------------------|----------------------------------------------------------------------------------------------------|
|                                                                                                    | Sature                                                                                                    |
| 5. Futha Cadamet<br>Belantare Angulou<br>Angula un anguno e softe o agui                                              | Locarga antisenta: especial país Companhia Antisento do Edude de Elo<br>Reudo - CENSO este país Protecura Huncipal ende en serio país antis<br>encontaiso: Ve ANPOE NYMETA, ou Decisionado de compositivado<br>apoetos país contratos de seria devisio interno ou fachado;<br>parte contratos de seria devisio interno ou fachado;<br>Selectionar Angeles Analista un antisento e sitier o ago |
| 2. Formulario de utilicitação de mão de obra canoniaria.<br>Estaclamar Angulora.<br>Anaste um anguistr e sulte o angu | 10. Centraliar regultina de fasiencia, ecosperação policial ou estrepolicial, espedid<br>prior distribuidor de aster da persoal junidos ou do distribuita da empresario<br>militados regeledas parto 15/0<br>Selectorear Angeles<br>Anados um anguno e softe o aqui                                                                                                    |

Após clicar em "Salvar", aprecerá uma mensagem com as orientação sobre a tramitação da documentação para o nosso Setor de Contratos.

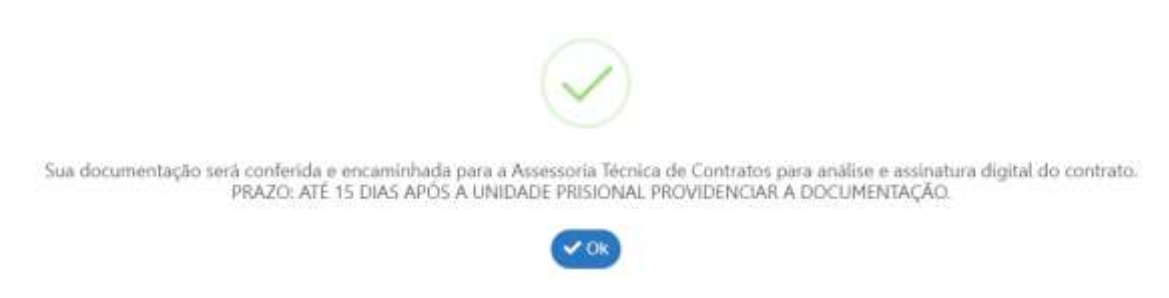

# **OBSERVAÇÕES**:

O tamanho máximo de arquivo aceito na plataforma é de 2500 KB, no formato PDF.

Caso seja necessário diminuir o tamanho do arquivo existente, procure por "comprimir PDF" no buscador de sua preferência (*Google, Bing, etc.*), comprima o aquivo e anexe no SEEC.

Também só é possivel encaminhar 01 (um) arquivo por item. Caso seja necessário mais de 01 (um) arquivo por item, procure por "juntar PDF" no buscador de sua preferência (*Google, Bing, etc.*), junte os arquivos e anexe no SEEC.

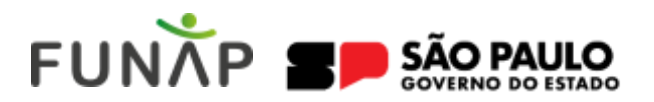

### **CONSULTAR FORMULÁRIOS ENCAMINHADOS**

Para consultar os formulários gerados e a tramitação da documentação para o Setor de Contratos na plataforma do SEEC, acesse a aba "Informações" e "Solicitações" no Menu inicial.

| er i   | <sup>r</sup> omatikni | menagles        | Dicummição        | Tuhonal | Altern Sete | na siar          |        | DICoM            | FUN                | INP BENO              | 10              |
|--------|-----------------------|-----------------|-------------------|---------|-------------|------------------|--------|------------------|--------------------|-----------------------|-----------------|
| OUCTAG | des de mão i          | DE OBRA         |                   |         |             |                  |        |                  |                    |                       |                 |
|        |                       |                 |                   |         |             |                  |        |                  |                    |                       | keen hanie + j  |
| Mr. 54 | intessie              | Data Induitação | Unislade Prisonal |         |             | Representante () | Sona   | Solutiaple<br>M0 | Pichs<br>Cadaittai | Ervis da Decumentação | Preps<br>Limite |
|        | # ::                  | 19/11/2024      |                   |         | 5           | <b>2</b> 77      | GINADO | 0                | 0                  | 16/13/0004            | 94(12/2004      |
|        |                       |                 |                   |         |             | × • 0            | е н    |                  |                    |                       |                 |

Vale destacar que o prazo para análise da documentação e a elaboração do contrato, com assinatura eletrônica, é de até 15 (quinze) dias.